# **Enable Case Conversation Translation**

Last Modified on 02/02/2024 8:12 am EST

## V10.5

#### Overview

A case can receive conversations in different languages. You can enable translation of these conversations in your chosen language using the Azure translation capabilities integrated within Conversation View component in a Solution.

Following are the steps to enable the translation feature in Conversation View:

| Step                                          | Location                        |
|-----------------------------------------------|---------------------------------|
| Add a translation service                     | Administration site             |
| Connect the translation service to a Solution | Administration site > Solutions |
| Use translation in Case conversation          | Portal site                     |

## Add a translation service

To use the translation feature in Conversation View you need to add translation service in the Admin site.

- 1. In the Admin site, click AlServices>Translation Services.
- 2. Click Add New Record.

| COFC Orchestration                                                                                                    |                                                                                                    | Sam • |
|----------------------------------------------------------------------------------------------------|----------------------------------------------------------------------------------------------------|-------|
| Correction     Administration     Al Services     Al Plugins     Semantic Kernels     Translation Services      Analytics     Archiving     Global Settings     Lookup Tables                                                                                                    | Add Record to: Translation Services          Name *         Caims         Provider *         AzuréTansistor         Secret Source *         ® Internal O External         Configuration *         Example:         {         txpr'12345678*, | Sam • |
| <ul> <li>Organization Settings</li> <li>Portal Settings</li> <li>Security</li> <li>♥ Solutions</li> <li>\$ control of the control of the</li></ul> | endPoint "https://api.acme.senice1.com",<br>location: "eastus"<br>}<br>{<br>f (meyor "weets"<br>"endPoint" null,<br>"location" null<br>}<br>Tect Service                                                                                     |       |

- 3. Add the details:
  - Service name: Unique name of the translation service.
  - Service provider: It is AzureTranslator for now.
  - Secret source: Select whether the translation service source is internal or external.
  - Configuration: Add configuration.
- 4. Click **Test Service** to test the service configuration you have added.

If the service test fails

5. Click Add.

### Connect translation service to a Solution

Once you create the translation service, you need to connect the translation service to the Solution.

- 1. In the Admin site, open the solution to which you want to connect the translation service to.
- 2. In the Solution Components section, click Conversation View.
- 3. In the Conversation View window, go to General Settings>Translation Services.

| General Settings          | Add Translation Service |   |  |
|---------------------------|-------------------------|---|--|
| Conversation Types        | Claime                  | _ |  |
| State Triggered Workflows | Claims                  |   |  |
| Tags                      |                         |   |  |
| Translation Services      |                         |   |  |
| Email Settings            |                         |   |  |
| Address - From            |                         |   |  |
| Addresses - To            |                         |   |  |
| Email Templates           |                         |   |  |
| Email Signatures          |                         |   |  |
| Task Settings             |                         |   |  |
| Task Templates            |                         |   |  |
| Task Types                |                         |   |  |
| Message Settings          |                         |   |  |
| Message Templates         |                         |   |  |
| Message Types             |                         |   |  |
|                           |                         |   |  |
|                           |                         |   |  |
|                           |                         |   |  |
|                           | Update                  |   |  |

5. Click Update.

#### Use translation in Case conversation in the portal

The end users can now translate conversation items using the case conversation translation feature. For details, see the Conversation translations section in this article.